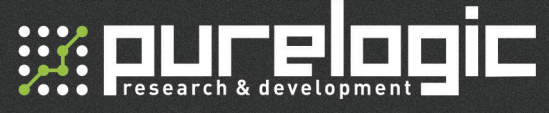

## PLRP4-01 Манипулятор

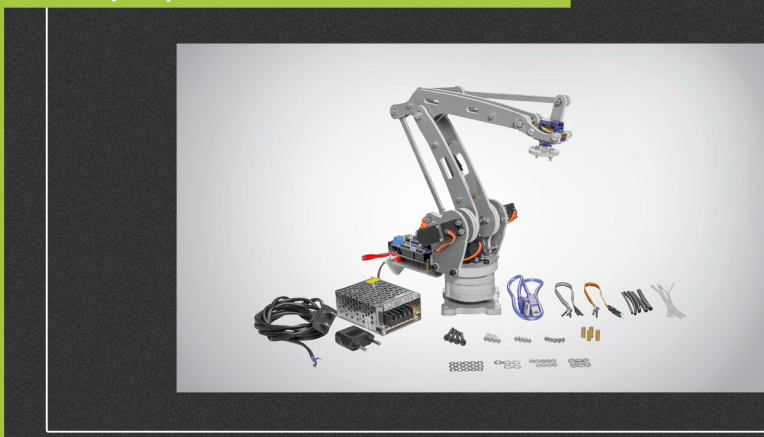

## РУКОВОДСТВО ПО ЭКСПЛУАТАЦИИ

| 01. | Общие сведения                                     | - 2 |
|-----|----------------------------------------------------|-----|
| 02. | Комплект поставки                                  | - 2 |
| 03. | Технические характеристики                         | - 3 |
| 04. | Работа с ПО                                        | - 4 |
| 05. | Подготовка управляющей программы для Arduino Uno - | - 7 |
| 06. | Гарантийные обязательства                          | - 9 |

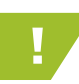

;;;:purelogic

Более подробную информацию по использованию и настройке нашей продукции Вы найдете на www.purelogic.ru

01

## Общие сведения

Роботы-манипуляторы серии PLRP являются близким аналогом роботов, применяемых в автоматизированных производственных системах. При неизменном уровне качества они позволяют увеличить производительность труда в целом. Экономически выгодно использование роботов-манипуляторов совместно с другими средствами автоматизации.

Роботы-манипуляторы серии PLRP отлично подойдут для ознакомления с основополагающими принципами робототехники.

## Технические характеристики

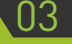

| Параметр                     | Значение                                                                                                    |  |  |
|------------------------------|----------------------------------------------------------------------------------------------------|--|--|
| Напряжение питания           | DC 5B 4A                                                                                                    |  |  |
| Грузоподъемность             | До 2 кг                                                                                                    |  |  |
| Кол-во осей                  | PLRP4-01 – 4 оси                                                                                                    |  |  |
| ПО программирования          | Arduino IDE                                                                                                    |  |  |
| Возможность ДУ               | Есть                                                                                                    |  |  |
| Двигатели привода/ Параметры | 3 сервопривода MG996R<br>Вес: 55 г<br>Усилие: 10 кг/см<br>Скорость: 0.2 с/600 (при 4.8 В)<br>Рабочее напряжение: 4.8 - 7.2 В<br>Рабочеа температура: 0 - 55оС<br>1 сервопривод MG90S<br>Вес: 13.4г<br>Усилие:1.8 кг/см(4.8B] - 2.2кг/см (6.0B)<br>Скорость:0.10сек/60градусов(4.8B) -<br>0.08сек/60градусов(6.0B)<br>Рабочее напряжение:4.8-6.0В<br>Температурный режим:0 - 55оС |  |  |
| Контроллер управления        | Arduino Uno R3                                                                                                    |  |  |
| Плата расширения             | Arduino Sensor Shield V5.0                                                                                                    |  |  |

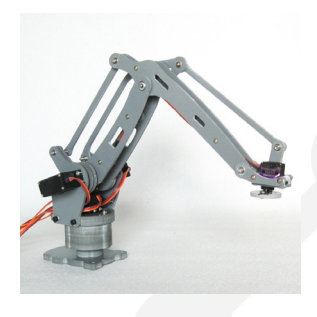

 Четырехосевой манипулятор.
Возможность создания своего алгоритма автономного действия манипулятора.

 Возможность управления манипулятором с компьютера.
Возможность расширения функционала.

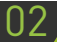

## Комплект поставки

• Манипулятор PLRP4-01 — 1 шт.

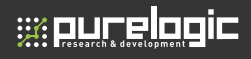

## 04

## Работа с ПО

#### Установка Arduino IDE

Для написания управляющей программы используется программное обеспечение Arduino IDE. Для скачивания данного ПО перейдите на официальный сайт www.arduino.cc.

Установка Arduino IDE с помощью инсталлятора избавит вас от большинства потенциальных проблем с драйверами и программным окружением.

#### Запуск Arduino IDE

После того как вы загрузили и установили Arduino IDE, запустите ее. Обратите внимание, еще до подключения платы Arduino Uno к компьютеру, в правом нижнем углу уже отображается надпись «Arduino Uno on COM1». Таким образом Arduino IDE сообщает нам, что в данный момент она настроена на работу с целевой платой Arduino Uno. Это означает, что при работе Arduino IDE будет искать Arduino Uno на порту COM1.

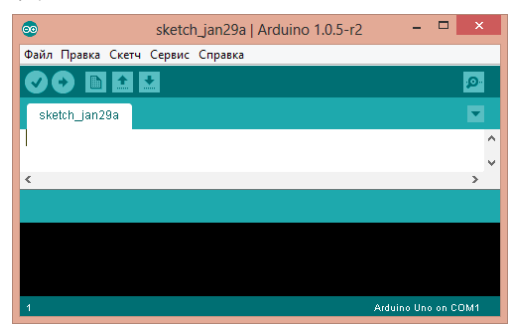

Примечание: Если Arduino IDE не запускается, вероятнее всего на компьютере некорректно установлена JRE (Java Runtime Environment). Обратитесь к пункту (1) для переустановки Arduino IDE: инсталлятор сделает всю работу по развёртыванию JRE.

#### Подключение Arduino к компьютеру

Соедините Arduino Uno с компьютером через USB-кабель. Вы увидите, как на плате загорится светодиод «ON». Это означает, что на плату подано питание, и микроконтроллер Arduino Uno начал выполнять вшитую программу.

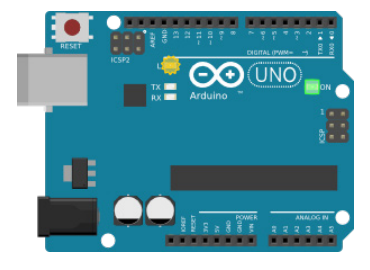

Чтобы настроить Arduino IDE на работу с Arduino Uno, нам необходимо узнать, какой номер COM-порта присвоил компьютер Arduino Uno. Для этого нужно зайти в «Диспетчер устройств» Windows и раскрыть вкладку «Порты (COM и LPT)». Мы должны увидеть следующую картину:

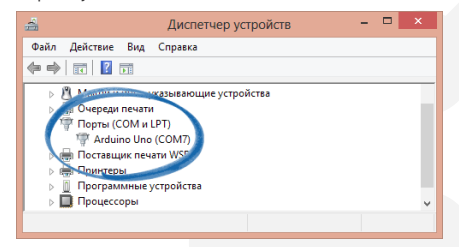

Это означает, что операционная система распознала нашу плату Arduino Uno как COM-порт, подобрала для неё правильный драйвер и назначила этому COM-порту номер 7. Если мы подключим к компьютеру другую плату Arduino, то операционная система назначит ей другой номер.

5

05

# 

#### Настройка Arduino IDE на работу с Arduino Uno

Теперь нам необходимо сообщить Arduino IDE, что плата, с которой ей предстоит общаться, находится на COM-порту «COM7».

Для этого переходим в меню «Сервис» → «Последовательный порт» и выбираем порт «COM7». Теперь Arduino IDE знает, предполагаемый порт обмена данных.

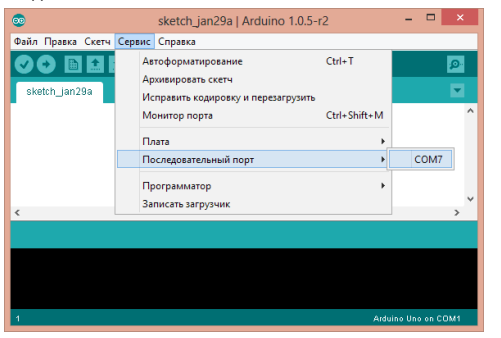

Так же Arduino IDE необходимо указать, что будет использована Arduino UNO. Для этого необходимо перейти в меню «Сервис»  $\rightarrow$  «Плата» и выбирать «Arduino Uno».

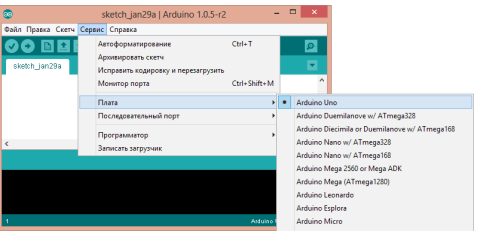

Примечание:

\*Если список последовательных портов пуст, то скорее всего Arduino Uno некорректно подключена. Вернитесь к пункту (3), чтобы отладить соединение. \* Arduino IDE подтормаживает при навигации в меню. Отключите в диспетчере устройств все внешние устройства типа «Bluetooth Serial». Например, виртуальное устройство для соединения с мобильным телефоном по Bluetooth может вызвать такое поведение.

### Подготовка управляющей программы

Откройте при помощи Arduino IDE предоставленный файл «PLR-01. ino». После чего откройте монитор последовательного интерфейса, нажатием кнопки в правом верхнем углу программы.

| 00 🖻           | 88                  |                         |                      |       |
|----------------|---------------------|-------------------------|----------------------|-------|
| DOC_Boals      |                     |                         |                      |       |
| Servo avecto   | 007                 |                         |                      |       |
| Servo hyserv   | oD;                 |                         |                      |       |
| Servo syserv   | ell's               |                         |                      |       |
| Servo system   | 181                 |                         |                      |       |
| Los 1, pos, sy | rpeed/              |                         |                      |       |
| int sea, seb,  | sec, sed, see, sef; |                         |                      |       |
| static int w   | -07                 |                         |                      |       |
| String sycos   | and-"": //Jaxsay    | NOMENII DODON - BAUCO - | Автонатической рекон | 10    |
| static int m   | ycomflag-2: // #eut | o12 servicents asound   | amreeckst , écom 1 1 | 17241 |
| void myprine   | 0                   |                         |                      |       |
| £.             |                     |                         |                      |       |
| sea-syses      | VOA. read (17       |                         |                      |       |
| seb-syses      | 11118891-00V        |                         |                      |       |
| sec-syses      | voC.read();         |                         |                      |       |
| and-syses      | () tess.Gov         |                         |                      |       |
| zee-byzez      | voL.read();         |                         |                      |       |
| sel-myser      | vo#.rea1();         |                         |                      |       |
| Serial.pc      | 186 ("2#") 7        |                         |                      |       |
| Serial.pc      | int (sea) r         |                         |                      |       |
|                |                     |                         |                      |       |

При открытии появится окно монитора последовательного порта, с возможностью ввода данных в командную строку.

| CV. Ganis   Andrina 165              | 001                          | 😨 PLR-01   Ardeino 1.6.5             | 6 8 X                          |
|--------------------------------------|------------------------------|--------------------------------------|--------------------------------|
| Файл Правка Зсказ Инструмента Помоща |                              | Файл Правка Эсона Инструменты Помоща |                                |
|                                      | D D                          | CO D D D to mass                     |                                |
| (prove                               |                              | COM3                                 |                                |
| 5                                    | Ompaniers 1                  | acon                                 | Ompeours                       |
| 5.                                   |                              | computer control station             |                                |
| 54 III                               |                              |                                      |                                |
| 19                                   |                              |                                      |                                |
|                                      |                              |                                      |                                |
| 10                                   | 43.                          |                                      |                                |
|                                      |                              |                                      |                                |
| ( )                                  |                              |                                      |                                |
|                                      |                              |                                      |                                |
|                                      |                              |                                      |                                |
|                                      |                              |                                      |                                |
|                                      |                              |                                      |                                |
|                                      |                              |                                      |                                |
| *                                    | 2                            |                                      |                                |
| У Автопрокрутка Не найдения          | ангистрони и 9600 бел и      |                                      |                                |
|                                      |                              | Aeronpolpyrsa                        | нойдоннонецстрени • 9000 бед • |
|                                      |                              |                                      |                                |
|                                      | Arthumoribemains Une en COMD |                                      | Addatec/Genated Unal an COM2   |

Команды монитора последовательного порта для связи с манипулятором:

Режимы:

#auto: Автономный режим манипулятора, по заданной Arduino программе.

#com: Режим управления с компьютера, применяя команды, описанные в управляющей программе.

#stop: режим остановки.

В режиме управления с компьютера #com:

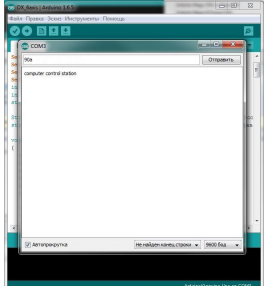

Формат команды: угол поворота + ось Соответствующие части манипулятора:

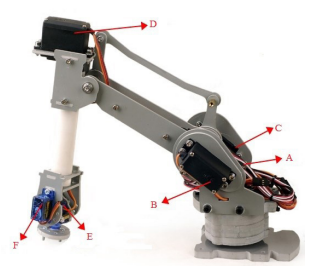

Пример: Для вращения поворотной платформы на 90о, необходимо ввести команду: 90а.

## Гарантийные обязательства

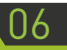

Гарантийный срок службы составляет 12 месяцев со дня приобретения. Гарантия сохраняется только при соблюдении условий эксплуатации и регламентного обслуживания.

#### 1. Общие положения

1.1. В случае приобретения товара в виде комплектующих Продавец гарантирует работоспособность каждой из комплектующих в отдельности, но не несет ответственности за качество их совместной работы (неправильный подбор комплектующих. В случае возникновения вопросов Вы можете обратится за технической консультацией к специалистам компании).

1.2. Продавец не предоставляет гарантии на совместимость приобретаемого товара и товара имеющегося у Покупателя, либо приобретенного им у третьих лиц.

1.3. Характеристики изделия и комплектация могут изменяться производителем без предварительного уведомления в связи с постоянным техническим совершенствованием продукции.

#### 2. Условия принятия товара на гарантийное обслуживание

2.1. Товар принимается на гарантийное обслуживание в той же комплектности, в которой он был приобретен.

#### 3. Порядок осуществления гарантийного обслуживания

3.1. Гарантийное обслуживание осуществляется путем тестирования (проверки) заявленной неисправности товара.

3.2. При подтверждении неисправности проводится гарантийный ремонт.

4. Гарантия не распространяется на стекло, электролампы, стартеры и расходные материалы, а также на:

4.1. Товар с повреждениями, вызванными ненадлежащими условиями транспортировки и хранения, неправильным подключением, эксплуатацией в нештатном режиме либо

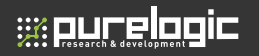

в условиях, не предусмотренных производителем (в т.ч. при температуре и влажности за пределами рекомендованного диапазона), имеющий повреждения вследствие действия сторонних обстоятельств (скачков напряжения электропитания, стихийных бедствий и т.д.), а также имеющий механические и тепловые повреждения.

4.2. Товар со следами воздействия и (или) попадания внутрь посторонних предметов, веществ (в том числе пыли), жидкостей, насекомых, а также имеющим посторонние надписи.

4.3. Товар со следами несанкционированного вмешательства и (или) ремонта (следы вскрытия, кустарная пайка, следы замены элементов и т.п.).

4.4. Товар, имеющий средства самодиагностики, свидетельствующие о ненадлежащих условиях эксплуатации.

4.5. Технически сложный Товар, в отношении которого монтажносборочные и пуско-наладочные работы были выполнены не специалистами Продавца или рекомендованными им организациями, за исключением случаев прямо предусмотренных документацией на товар.

4.6. Товар, эксплуатация которого осуществлялась в условиях, когда электропитание не соответствовало требованиям производителя, а также при отсутствии устройств электрозащиты сети и оборудования.

4.7. Товар, который был перепродан первоначальным покупателем третьим лицам.

4.8. Товар, получивший дефекты, возникшие в результате использования некачественных или выработавших свой ресурс запасных частей, расходных материалов, принадлежностей, а также в случае использования не рекомендованных изготовителем запасных частей, расходных материалов, принадлежностей.

Изготовлен и принят в соответствии с обязательными требованиями действующей технической документации и признан годным для эксплуатации.

| № партии: | ОТК: |
|-----------|------|
|           |      |
|           |      |
|           |      |
|           |      |
|           |      |

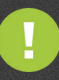

Обращаем Ваше внимание на то, что в документации возможны изменения в связи с постоянным техническим совершенствованием продукции. Последние версии Вы всегда можете скачать на нашем сайте <u>www.purelogic.ru</u>

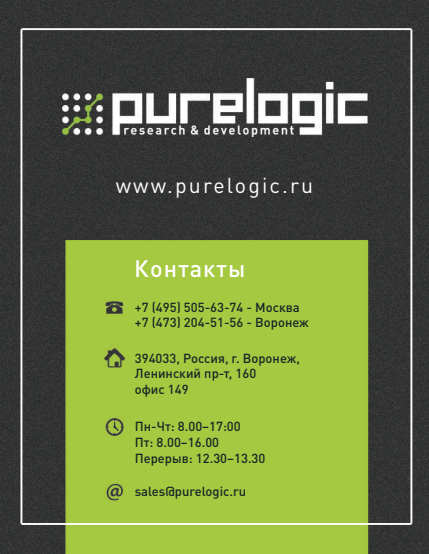